## How to Log in to Renew the Single Fee Discount Plan

| Plan Renewal                                                                                            |                                                             |                                       |                                                                                                    |
|----------------------------------------------------------------------------------------------------|-------------------------------------------------------------|---------------------------------------|----------------------------------------------------------------------------------------------------|
| We recommend you to create a web account to r                                                           | nanage vour E-ZPass. Email a                                | address is not required to cre        | ate a web account now. To proceed please click here.                                                                                                    |
| Enter your account details                                                                              |                                                             |                                       |                                                                                                    |
| * Transponder Number:     * Account Number:     * Email address:                                        | ()<br>()<br>()<br>()<br>()                                  | (OR) LastName:<br>(OR) Postal code:   |                                                                                                    |
|                                                                                                    | Next                                                        |                                       |                                                                                                    |
| 1. Enter the transponder number<br>want to renew. This number is fo<br>an eleven digit number beginning | for the Single Fee Di<br>und on your E-ZPass<br>; with 024. | scount Plan you<br>transponder and is | Responses<br>Frank of<br>West Virginica Porkways Authority<br>Obrischmant Raad<br>Charleston, WV 25306-146<br>Charleston, WV 25306-146<br>Charleston, WV 25306-1 |
| 2. Enter your account number. If<br>leave this box blank and enter the<br>LastName: box.                | you do not know you<br>a last name on the ac                | ur account number<br>count in the     |                                                                                                    |
| 3. Enter the email address on file                                                                      | . If you do not have a                                      | an email address on                   |                                                                                                    |

file or no longer have access to the email address on file you may leave this box blank and enter the **5 digit zip code** in the Postal code: box.

## How to Renew the Single Fee Discount Plan

| 2 · · · · · · · · · · · · · · · · · · ·                            |                                                       |                                            |                                       |                                              |                   |
|--------------------------------------------------------------------|-------------------------------------------------------|--------------------------------------------|---------------------------------------|----------------------------------------------|-------------------|
| Account                                                            | #                                                     |                                            |                                       |                                              |                   |
| Billing Type: Automatic Recharge -                                 | - CC Account Status: Active<br>Auto Replenish: Active | Toll Balance: \$18.31                      |                                       |                                              |                   |
| Туре                                                               | <u>Tag Number</u>                                     | Vehicle                                    | Activation Date                       | Plan Expiration Date                         | <u>Plan Renew</u> |
| PEARL - Class 72                                                   | 02400136159                                           | 2014 Chevrolet Equinox - WV                | 5/16/2016 1/1/20                      | 23                                           |                   |
| tanage Transponders<br>Account<br>Billing Type: Automatic Recharge | t #                                                   | Rene<br>Step 2. Click the<br>Renew button. | Next>> Step 3. Click the Next button. | <b>Step 1</b> . Select<br><b>Renew</b> check | t the<br>kbox     |
| ne table below shows the depo                                      | sits and prepaid toll balance                         | es that are due:                           |                                       |                                              |                   |
| items                                                              |                                                       | Quantity                                   | Unit Price                            |                                              |                   |
| Prepaid Available Balance                                          |                                                       |                                            | 1                                     | \$0.00                                       |                   |
| Total Amount Due                                                   |                                                       |                                            |                                       | ¢20.00                                       |                   |
| Fotal Amount Due                                                   |                                                       |                                            |                                       |                                              |                   |